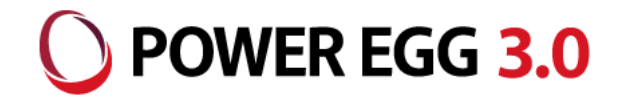

# POWER EGG 3.0 Office 365連携

<sup>2023年11月</sup> ディサークル株式会社

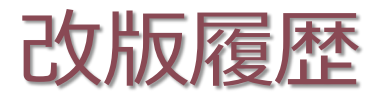

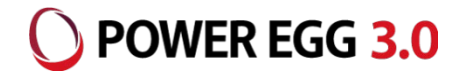

| 修正日·版           | 修正箇所・内容                                                                                              |
|-----------------|----------------------------------------------------------------------------------------------------|
| 2018/09/14 1.0版 | 初版 発行                                                                                                |
| 2019/08/30 2.0版 | Azure Active Directory管理センターのUI変更に対応                                                                 |
| 2020/06/17 3.0版 | 留意事項を追記                                                                                              |
| 2020/11/12 4.0版 | Teams連携機能に関する記述を追記、留意事項を追記                                                                           |
| 2020/11/26 5.0版 | Teams連携機能はVer3.2c以降で利用できる旨を追記                                                                        |
| 2022/02/07 6.0版 | Azure Active Directory管理センターのUI変更に対応<br>留意事項を追記                                                      |
| 2023/01/12 7.0版 | Azure Active Directory管理センターのUI変更に対応<br>シングルサインオンを行うURLに関するページを追加<br>留意事項を追記                         |
| 2023/11/08 8.0版 | Azure Active Directoryから Microsoft Entra IDへの名称変更、および管理センターのUI変更に対応<br>SharePoint 連携を使用する場合の設定について追記 |

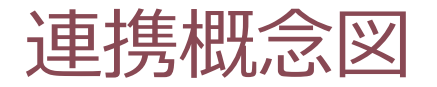

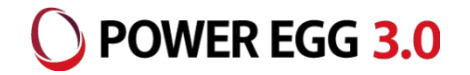

■ Office 365利用ユーザ向け連携モデル:パターン①

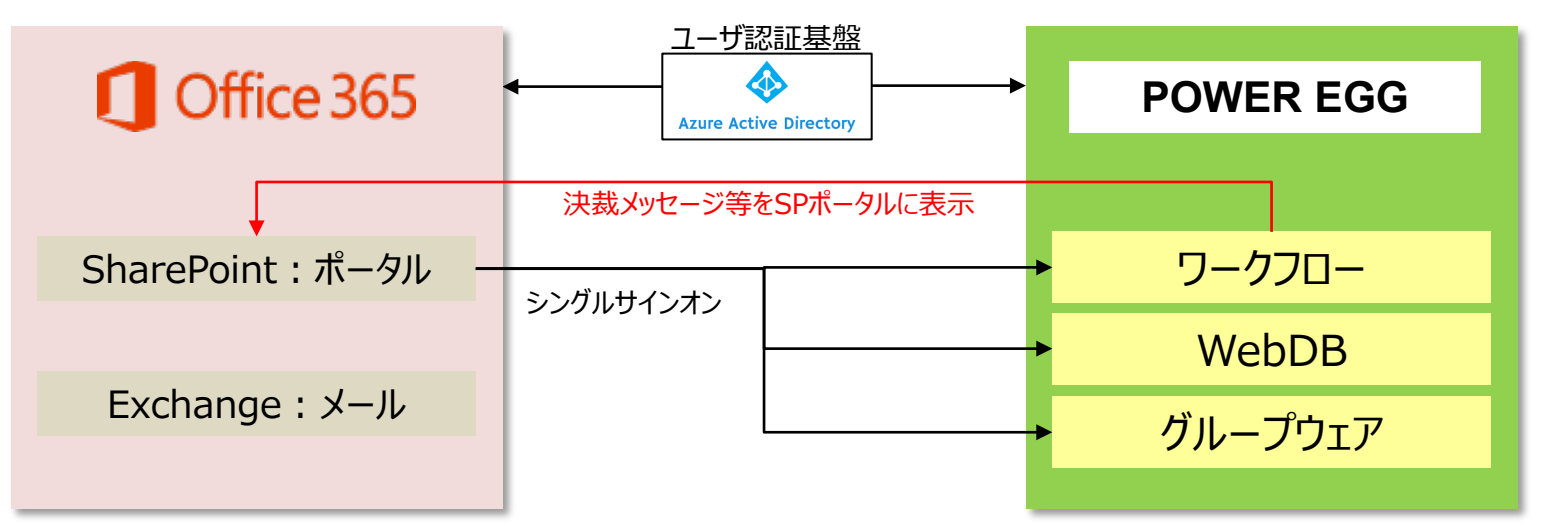

■ POWER EGG利用ユーザ向け連携モデル:パターン②

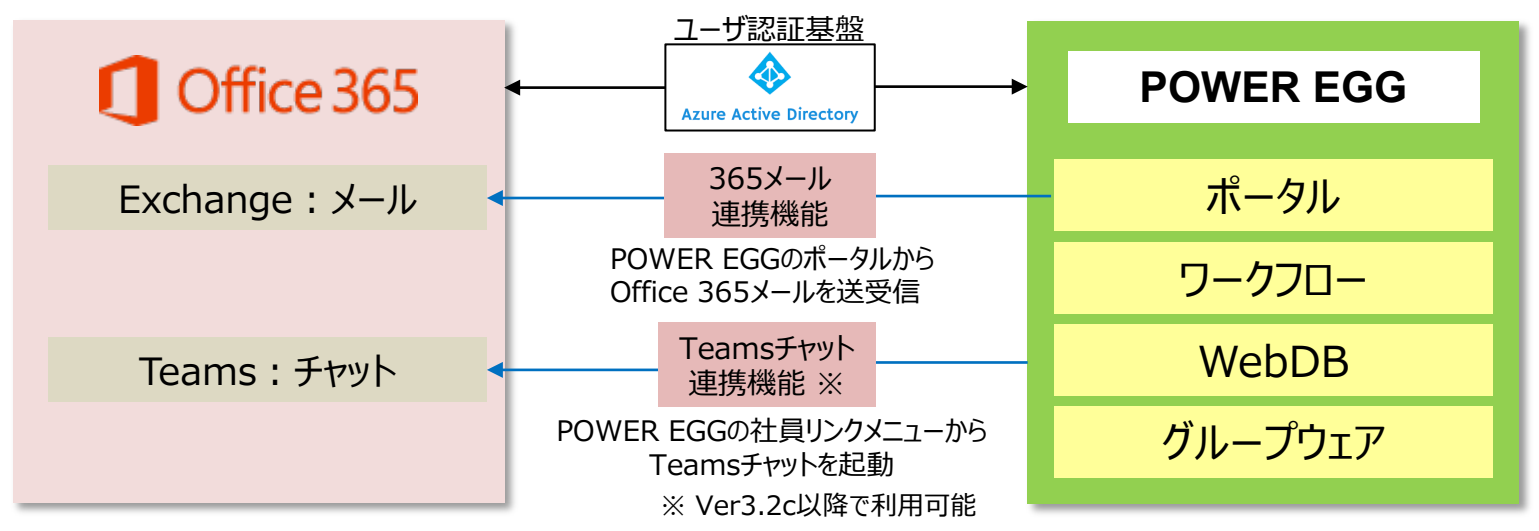

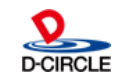

連携イメージ図①

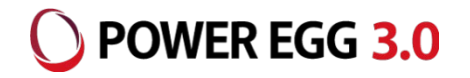

#### パターン1: Office 365からPOWER EGGにシングルサインオン

①Office 365にログイン

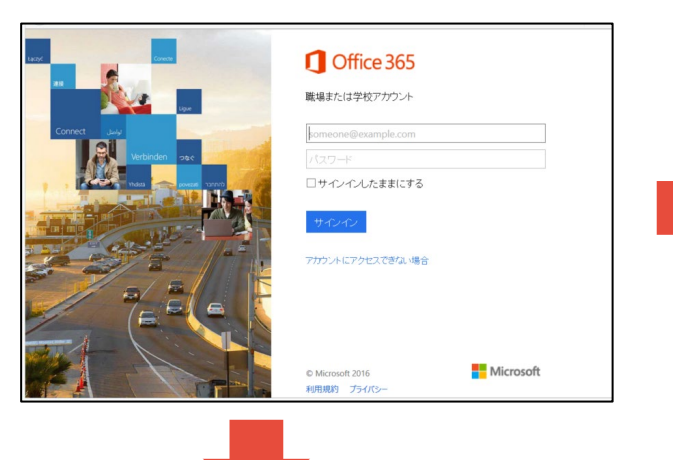

②Office 365メニューからPOWER EGGを起動

#### ②. SharePointにログインし、POWER EGGアシストメッセージを表示

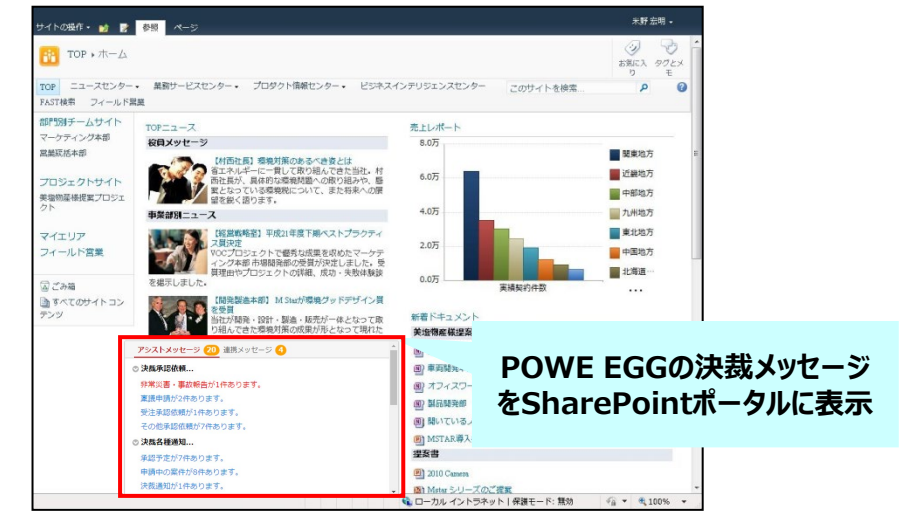

#### ③POWER EGGにシングルサインオンし、ナビビューを表示

|            |               | 5                                                                                                    | 今岡 (          | ◎三 在席 ▼ 営業本部(本社)               |        | 新着情報 🕕 ポイント                              | 598 1≣ ? 🛠        |
|------------|---------------|----------------------------------------------------------------------------------------------------|---------------|--------------------------------|--------|------------------------------------------|-------------------|
| Office 365 | $\rightarrow$ | 11                                                                                                    | on-           | ブウェア マ データベース マ ワークフロ・         | - • CR | M v                                      |                   |
|            |               | 29-                                                                                                    |               | I-TU-FFE Navi View             | 10     |                                          | POWER EGG         |
|            |               | **************************************                                                                         | スケジュール(       | 🗋 作業 🚺 依頼した作業 2 伝言メモ 2         |        | 示板 🕢 揭示板 2 🕕 電子会議室 3                     | ファイル管理 1          |
|            |               | iteration in the second second second second second second second second second second second second second se | 時刻            | 件名                             | 日作     | す 件名                                     | 掲載責任              |
|            |               | スケジュール                                                                                                    | 08:30 - 09:00 | 朝礼                             | 02/    | 17 POWER EGGコンファレンスの                     | ご案内 1今回           |
|            |               | <b>S</b>                                                                                                    | 10:00 - 12:00 | 訪問)新宿マート                       | 02/    | 104 社内システムメンテナンスのごう                      | 的 主中西             |
| - Duius    |               | 作業                                                                                                    | 13:00 - 14:00 | 会議)営業会議                        | 02/    | 104 0 為替レート (TTM) について                   | <u>_</u> HI       |
| leDrive    |               |                                                                                                    | 15:00 - 17:00 | 米谷/二台座東:二台社長・芸田専務              | 12     | 31 0 文通事政防止に回けて<br>104 6 【注音晩記】インフルエンザが活 | ▲栄<br>終行しています ● 野 |
|            |               |                                                                                                    | 1/\21         | 0.1h                           | 09/    | 30 0 今期取り組みについて                          |                   |
| Excel      |               | 社内メール                                                                                                    | - HE IGO      | 名40<br>FoodExpo2013のお知らせ       |        |                                          | → ğ               |
|            |               | 1                                                                                                    | 03/14 - 03/19 | 東京ビックサイト 西棟                    |        |                                          |                   |
|            |               | 社員名簿                                                                                                    |               | ▲ DINT# DOWEDFOOLS Stars Tourt |        |                                          |                   |
| こを         |               | 19<br>11/1-10                                                                                                  | アシストメッセ       | ージ 20 連携メッセージ 🔇                | デ-     | -タベース 🕢 社内メール 🕘 e-Mail (                 | 2 ブックマーク 🤇        |
| 6.6        |               |                                                                                                    | ◎ 決裁承認依頼      |                                | 件名     | 3                                        | 送信者               |
|            |               | 25日 お客様情報                                                                                                    | 非常災害・事業       | <b>女報告が1件あります。</b>             | POV    | VER EGGクラウドのOffice365連携のこ                | (紹介               |
| ユーに登録      |               |                                                                                                    | 稟議申請が2件       | あります。                          |        |                                          |                   |
|            |               | 案件検索                                                                                                    | 受注承認依頼:       |                                |        | の件                                       |                   |
| ¥          |               |                                                                                                    | その地界総批の       | 煩か7件めります。                      |        |                                          |                   |
|            |               | 140100.00                                                                                                    | ◎ 決线各種通知      |                                |        |                                          |                   |
|            |               |                                                                                                    | 承認予定か/作       | -めりまり。<br>-594年をわます            |        |                                          |                   |
|            |               | 2                                                                                                    | やおやりまたりの      |                                |        |                                          |                   |

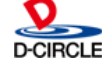

連携イメージ図②

### O POWER EGG 3.0

#### パターン2: POWER EGGからOffice 365にシングルサインオン ①POWER EGGのログイン時、Office 365(Azure AD)のログイン画面を表示

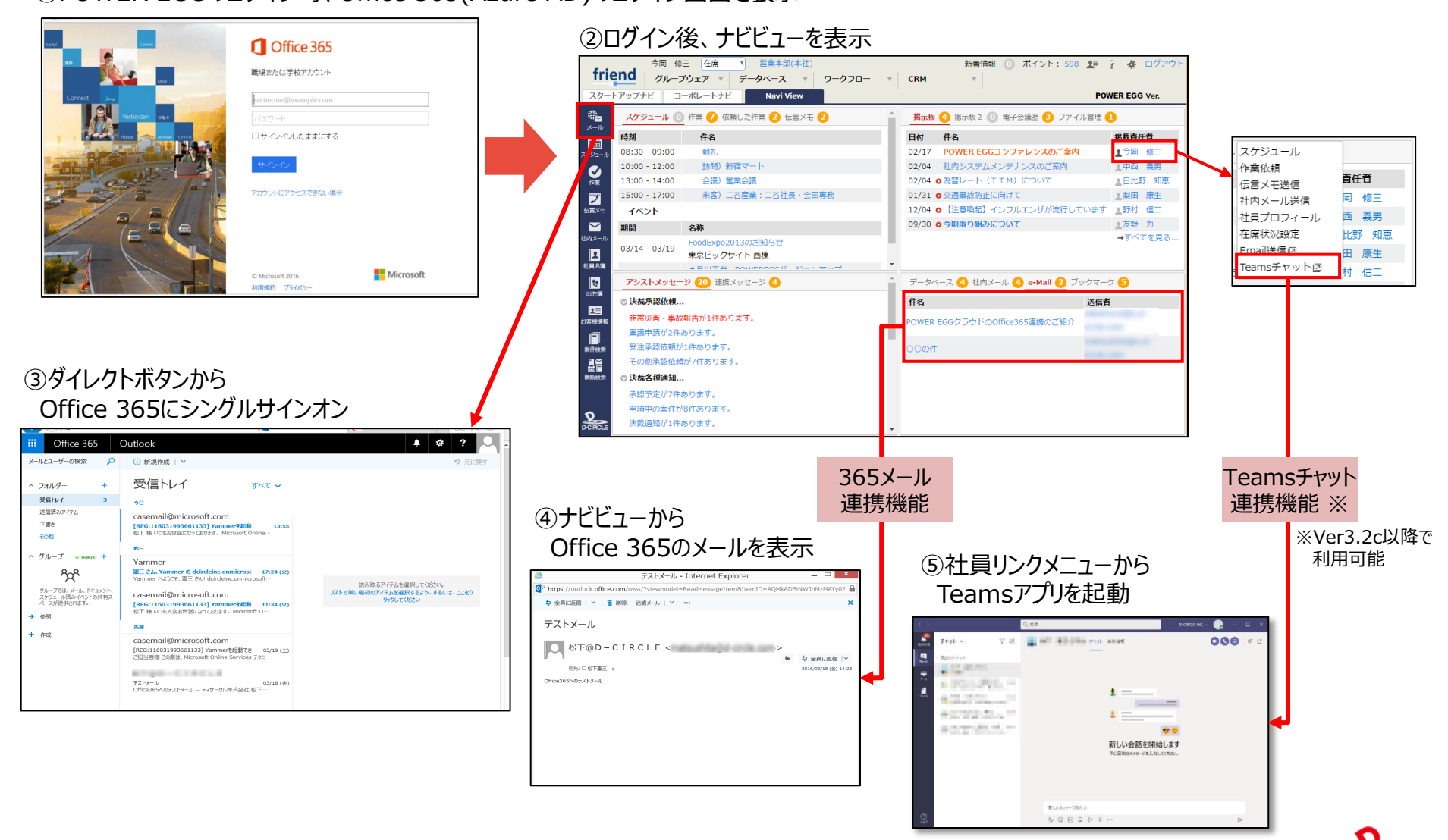

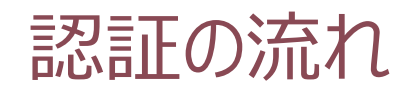

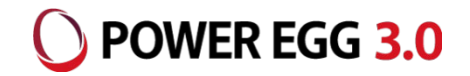

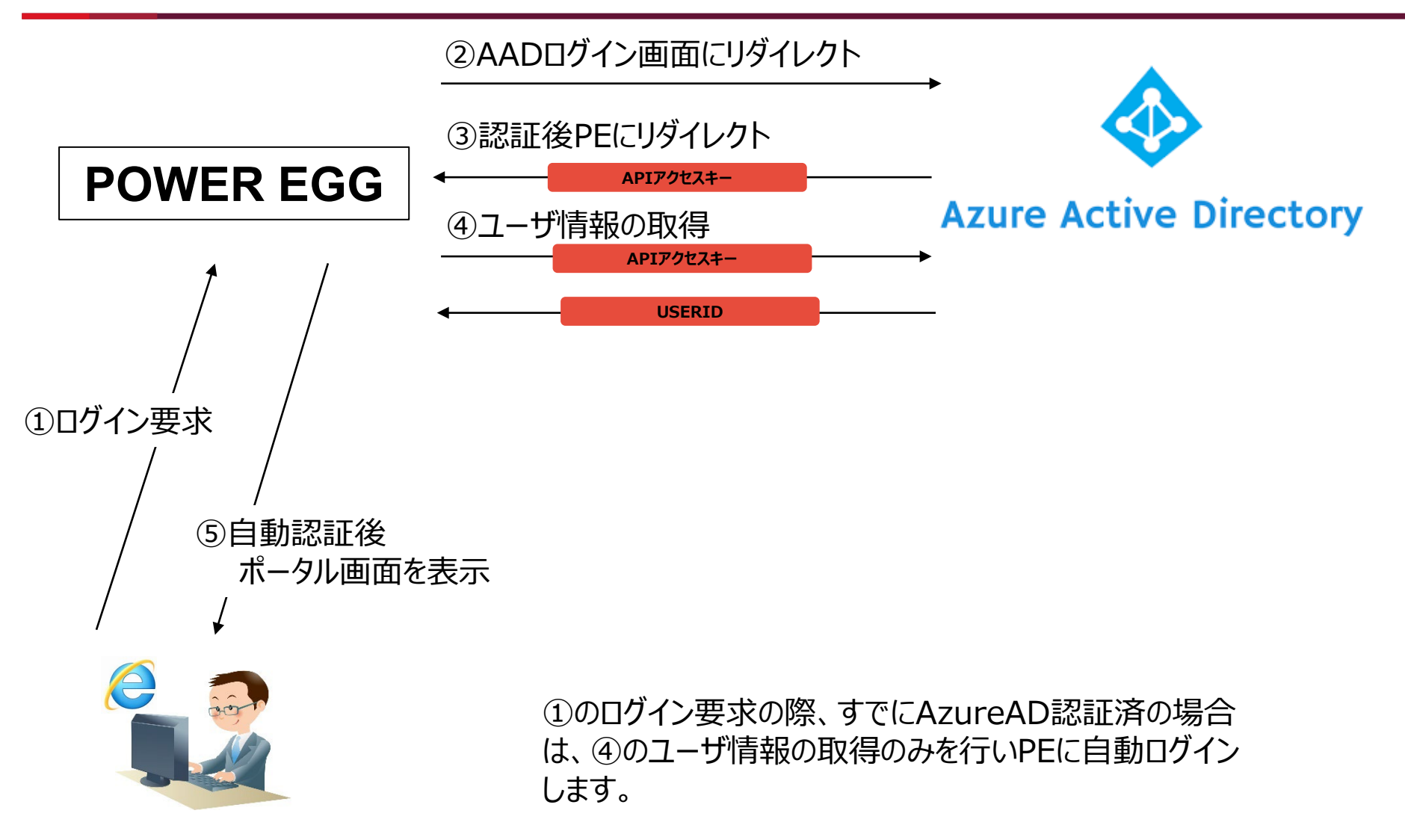

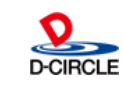

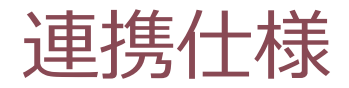

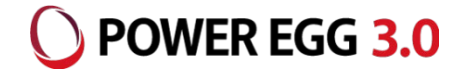

認証プロトコルには、OpenIDを利用しています。

Office 365のログインIDをPOWER EGGの社員情報の「メモ1」にセットします。

例: Office 365ログインID: imaoka@o.d-circle.com ↓ POWER EGG社員情報のメモ1: imaoka@o.d-circle.com

ユーザー、グループ等のAzure ADとの連携機能はありませんので、POWER EGGの組織情報(社員、 部門等)はPOWER EGG側にあらかじめ登録しておく必要があります。

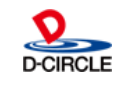

### O POWER EGG 3.0

#### Office 365にログインし、管理画面から「Microsoft Entra 管理センター」を開き、 「アプリケーション」の中の「アプリの登録」を開きます。

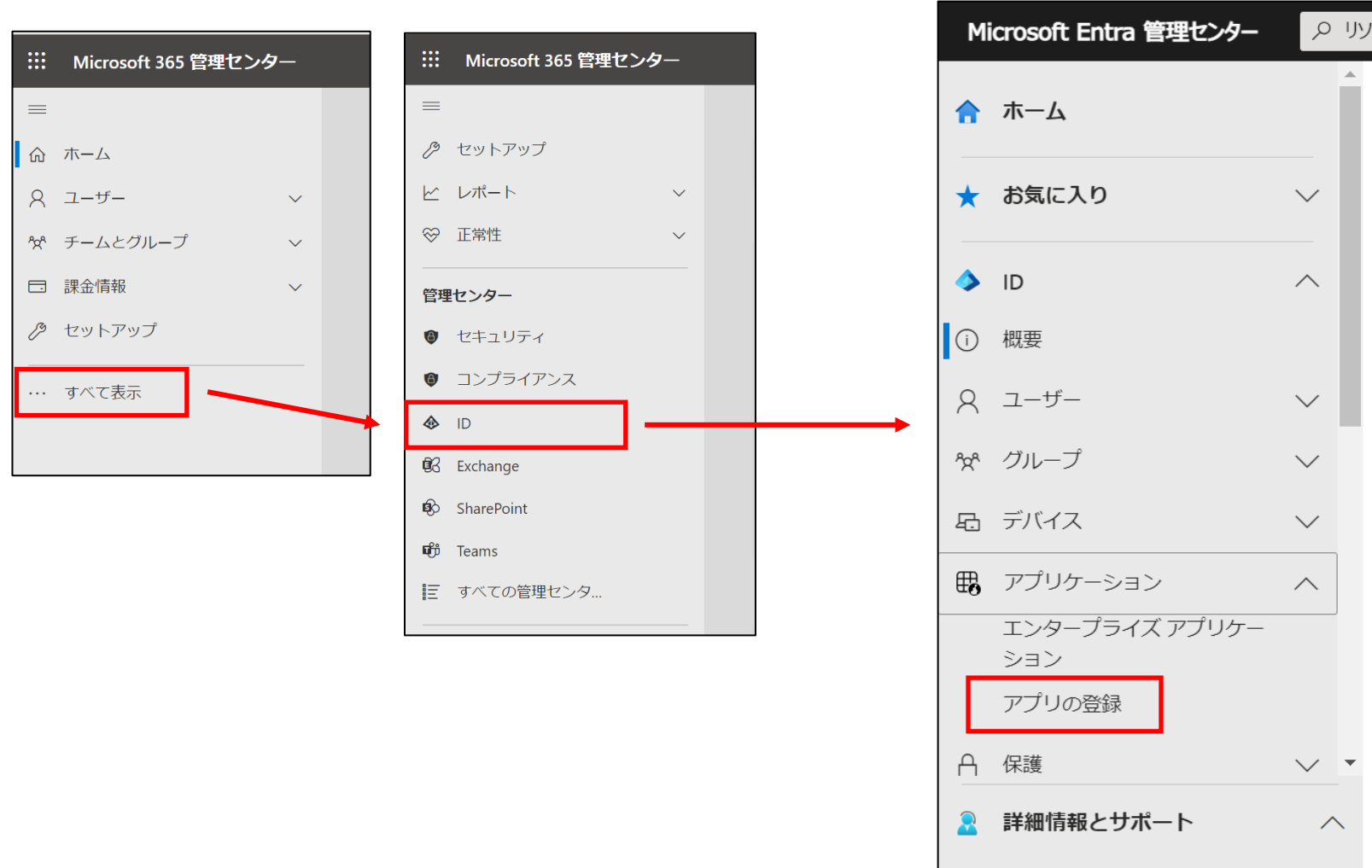

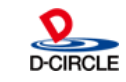

<<

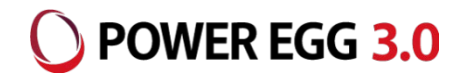

#### 「アプリの登録」で「新規登録」を押し、アプリケーションの登録を行います。

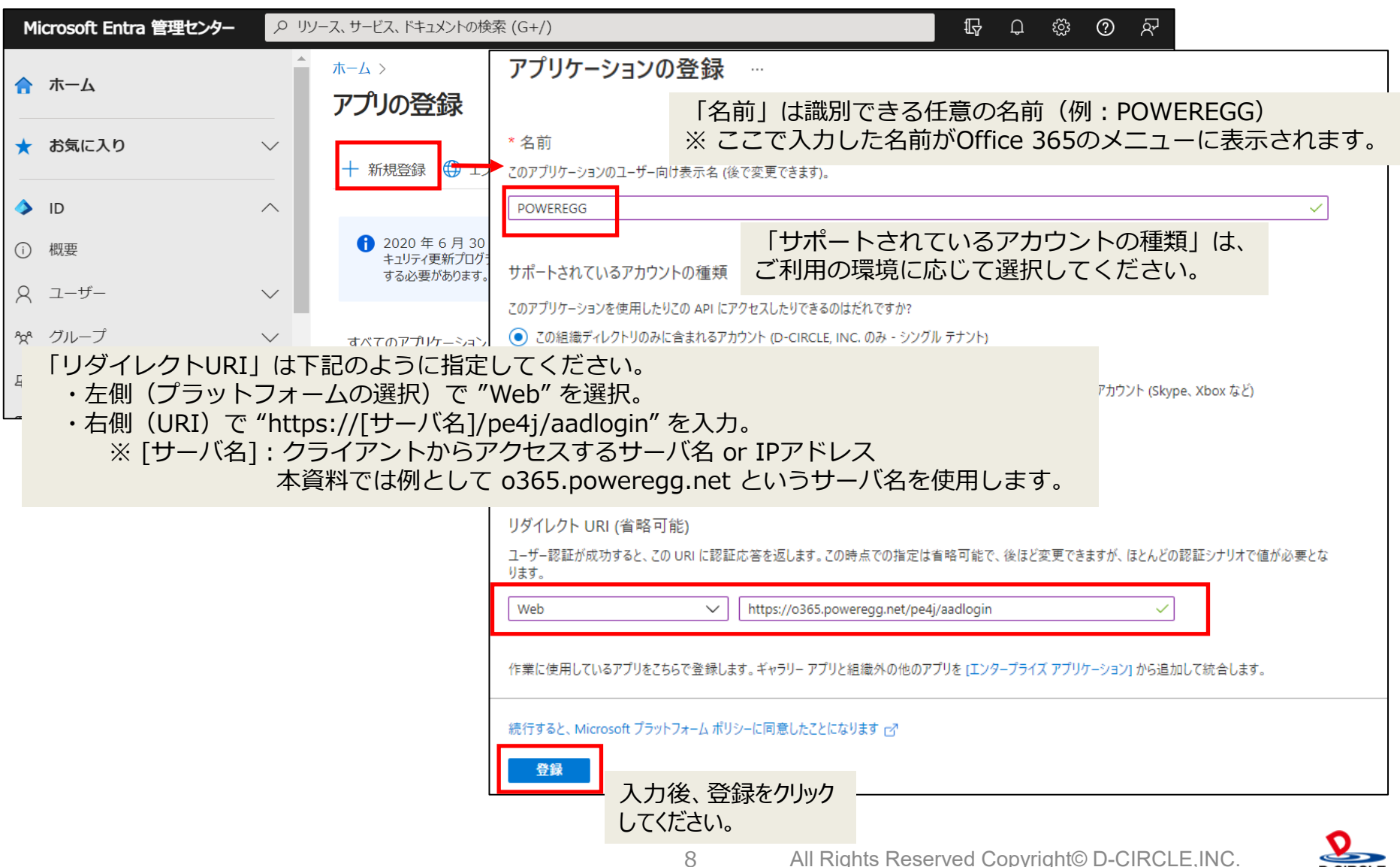

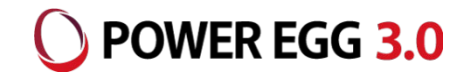

#### 登録したアプリケーションの「認証」の設定を行います。

|                                                         | 🔗 フィードバックがある場合                                                                                                    |
|---------------------------------------------------------|----------------------------------------------------------------------------------------------------|
| ₩ 概要                                                    | + プラットフォームを追加                                                                                                    |
| 📣   クイック スタート                                           |                                                                                                    |
| 🚀 統合アシスタント                                              | ^ Web<br>クイック スタート ドキュメントピョ □                                                                                            |
| <ul> <li>管理</li> <li>ブランド化とプロパティ</li> <li>認証</li> </ul> | リダイレクト URI<br>ユーザーが正常に認証またはサインアウトされた後に認証応答<br>表示されているものと一致する必要があります。これは応答 い "https://[サーバ名]/pe4j/aadlogin4sharepoint"を追加 |
| 最初に「認証」を<br>選択してください。                                   | https://o3665.poweregg.net/pe4j/aadlogin4sharepoint VRIの追加 https://o265_poweregg.net/pd                                  |
| 🙆 API の公開                                               | https://0365.poweregg.net/pe                                                                                             |
| 12 アプリロール                                               | フロントチャネルのログアウト URL URIの追加                                                                                                |
| 🏊 所有者                                                   | ここでは、アクリケーションがユーリーのセッションテーダをクリアするように要求を达信します。これは、シンクルリインアントが正常に動作すす。                                                     |
| 👃 ロールと管理者                                               | 例: https://example.com/logout / リダイレクトURIの入力欄が表示                                                                         |
| 00 7                                                    | 暗黙的な許可およびハイブリッド フロー されていない場合は、「URIの追加」リンクを押してください。                                                                       |
| サポート + トラブルシューティング                                      | 承認エンドポイントから直接トークンを要求します。マプリケーションバリーページア・キョウエー・Cront がちり、そのマー・ドフローを使用していたい。                                               |
| 🖉 トラブルシューティング                                           | する ASP.NET Core Web アブリや<br>フローーで「IDトークン」にチェッ                                                                            |
| 🧟 新しいサポート リクエスト                                         |                                                                                                    |
|                                                         | 保存 破棄                                                                                                    |

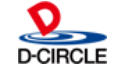

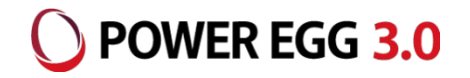

### アプリケーションの「APIのアクセス許可」の設定を行います。

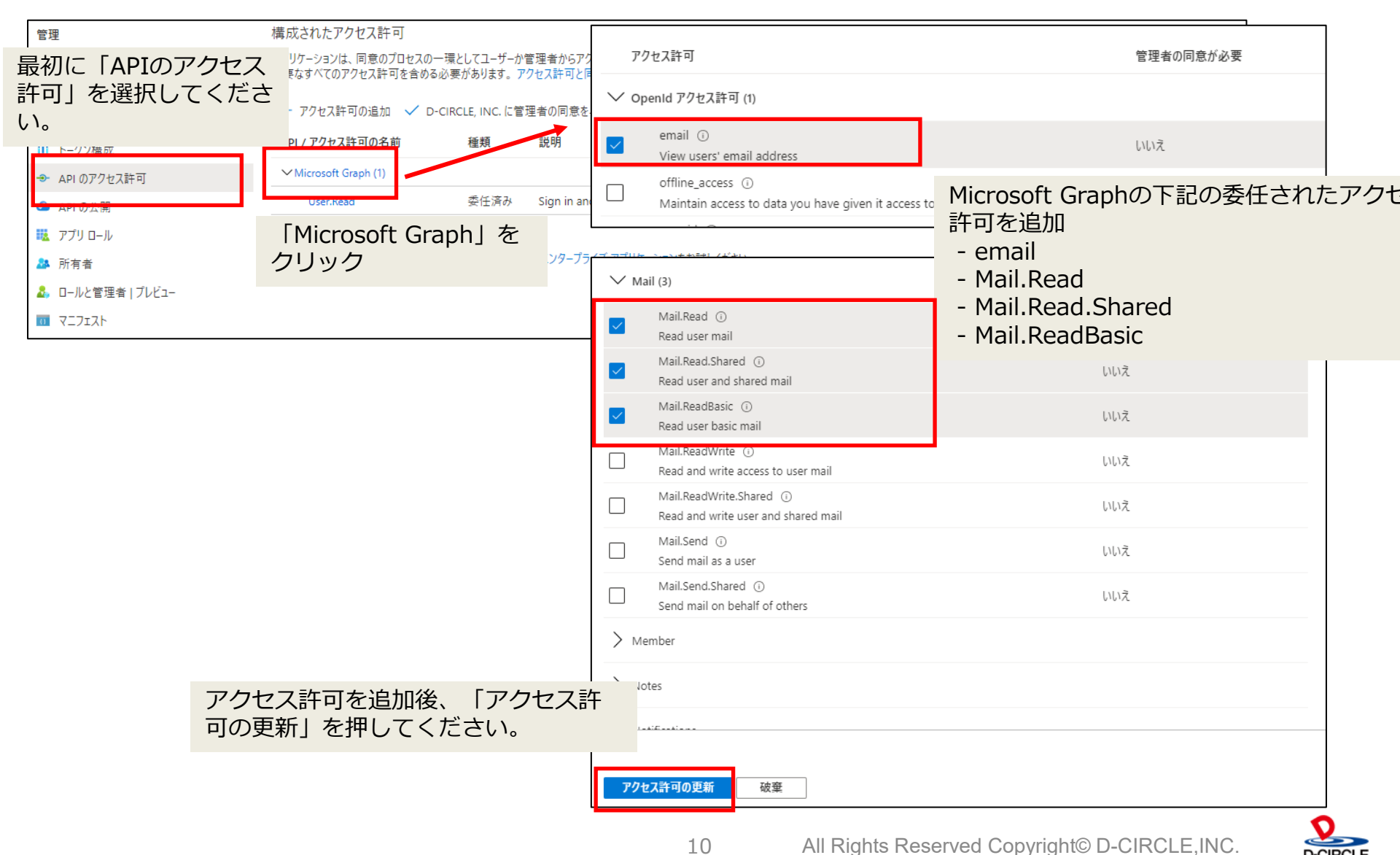

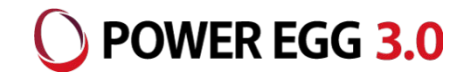

#### アプリケーションの「APIのアクセス許可」の設定を行います。

|                                                                                                    | [Azure                                    | Active [                                | Directoryの名前(下詞                                     | 記画像はD-CIRCLE, INC)                             |             |  |
|----------------------------------------------------------------------------------------------------|-------------------------------------------|-----------------------------------------|-----------------------------------------------------|------------------------------------------------|-------------|--|
| 管理                                                                                                    | <sup>構成されが</sup> に管理者                     | 構成されがに管理者の同意を与えます」をクリック                 |                                                     |                                                |             |  |
| 🥅 ブランド化とプロパティ                                                                                                    | アプリケーションは、「コル・シノロ ヒハッ<br>必要なすべてのアクヤス許可を含め | - <sup>涙</sup> にしてユークール<br>5 必要があります。 フ | ロシュークシンクビスロークの1000000000000000000000000000000000000 | 、 ラロービリ リ 出 テレビル かわじてい みまっ 時代についたアフ ビスロー 切り一覧に | は、アプリケーションに |  |
| ∋ 認証                                                                                                    |                                           |                                         |                                                     |                                                |             |  |
| ↑ 証明書とシークレット                                                                                                    | 十 アクセス許可の追加 ✓ □                           | -CIRCLE, INC. に管                        | 理者の同意を与えます                                          |                                                |             |  |
| トークン構成                                                                                                    | API / アクセス許可の名前                           | 種類                                      | 説明                                                  | 管理者の同意が必要 状態                                   |             |  |
| → APIのアクセス許可                                                                                                    | ✓ Microsoft Graph (5)                     |                                         |                                                     |                                                | ***         |  |
| 🙆 API の公開                                                                                                    | email                                     | 委任済み                                    | View users' email address                           | いいえ                                            | ***         |  |
| 🌇 アプリロール                                                                                                    | Mail.Read                                 | 委任済み                                    | Read user mail                                      | いいえ                                            | ***         |  |
| 🎥 所有者                                                                                                    | Mail.Read.Shared                          | 委任済み                                    | Read user and shared mail                           | いいえ                                            | ***         |  |
| 👃 ロールと管理者 レブレビュー                                                                                                    | Mail.ReadBasic                            | 委任済み                                    | Read user basic mail                                | いいえ                                            | •••         |  |
| □ マニフェスト 管理者の同意                                                                                                    | 気の確認を与えます。                                |                                         |                                                     |                                                |             |  |
| D-CIRCLE, INC.のすべてのアカウントについて、要求されたアクセス許可に対する同意を付与しますか?この操作により、このアプリケーションが既に持っている既存の管理者の同意レコードが、以下の一覧の内容に一致するよう更新されます。 |                                           |                                         |                                                     |                                                |             |  |
| 【はい                                                                                                    | いいえ                                       |                                         |                                                     |                                                |             |  |
|                                                                                                    |                                           |                                         |                                                     |                                                |             |  |

#### 「はい」をクリック

| + アクセス許可の追加 ✓ D-CIRCLE, INC. に管理者の同意を与えます |      |                               |                        |                       |     |  |
|-------------------------------------------|------|-------------------------------|------------------------|-----------------------|-----|--|
| API / アクセス許可の名前                           | 種類   | 説明                            | 管理考办同音术必要              | 状態                    |     |  |
| ∽ Microsoft Graph (5)                     |      |                               | 状態にナエックか何い<br>ていることを確認 |                       | ••• |  |
| email                                     | 委任済み | View users' email address     |                        | 🥑 D-CIRCLE, INC. に付与さ | ••• |  |
| Mail.Read                                 | 委任済み | Read user mail                | いいえ                    | ⊘ D-CIRCLE, INC. に付与さ | ••• |  |
| Mail.Read.Shared                          | 委任済み | Read user and shared mail     | いいえ                    | ⊘ D-CIRCLE, INC. に付与さ | ••• |  |
| Mail.ReadBasic                            | 委任済み | Read user basic mail          | いいえ                    | 🥑 D-CIRCLE, INC. に付与さ | ••• |  |
| User.Read                                 | 委任済み | Sign in and read user profile | いいえ                    | 🥑 D-CIRCLE, INC. に付与さ | ••• |  |
|                                           |      |                               |                        |                       |     |  |

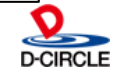

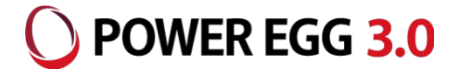

### アプリケーションの「クライアントシークレット」の設定を行います。

| <ul> <li>         POWEREGG   証明書とシー     </li> <li></li></ul> | -クレット ☆ …<br>フィードバックがある場合<br>青報は、Web アドレスの指定が可能な場所で (HTTPS スキーマを使用して) トークンを受信する際に、<br>おり高いレベルで保証するには、資格情報として (クライアント シークレットではなく) 証明書を使うことを<br>シーク<br>ってくだ<br>明書、シークレット、フェデレーション 資格情報は、下の 9ブにあります。 | 「説明」:任意の説明         「有効期限」:任意の有効期限         「有効期限」:任意の有効期限         ※有効期限が切れると連携できなくなるため、         最長の「730日(24か月)」を推奨します。         ※有効期限が切れる前に、新しいクライアント         シークレットを再作成して、POWEREGGの         Office365連携設定を更新してください。 |
|--------------------------------------------------------------|----------------------------------------------------------------------------------------------------|----------------------------------------------------------------------------------------------------|
| ■ た ~ ~ ~ ~ ~ ~ ~ ~ ~ ~ ~ ~ ~ ~ ~ ~ ~ ~                      |                                                                                                    |                                                                                                    |
| Э 認証 証明                                                      | 引書 (0) クライアント シークレット (0) フェデレーション資格情報 (0)                                                                                                    | クライアント シークレットの追加 ×                                                                                                    |
| ↑ 証明書とシークレット トーク                                             | アンの要求時にアプリケーションが自身の ID を証明するために使用する秘密の文字列です。 アプリケー                                                                                                    | לפט ארק ארק ארק ארק ארק ארק ארק ארק ארק ארק                                                                                                    |
| トークン構成                                                       |                                                                                                    | 説明 このクライアント シークレットの説明を入力してください                                                                                                    |
| ◆ API のアクセス許可                                                | ・新しいクライアントシークレット                                                                                                    | 左効期四 720 日 (24 か日) 、 、 、 、 、 、                                                                                                    |
| 🙆 API の公開                                                    | 兄明 有効期限 値①                                                                                                    | 1 知期版 730日(24 ハケ月) ✓                                                                                                    |
|                                                              |                                                                                                    | 追加キャンセル                                                                                                    |
| 説明                                                           | 有効期限 值 ①                                                                                                    | シークレット ID                                                                                                    |
| Password uploaded on Fri Feb                                 | 04 2022 2024/2/4 ukE7Q~sBPTs5mt                                                                                                    | uQKpB3ZG5mYil~qBHy 🕻 8ad415d0-f643-4da4-88b5-2583f1304ae2 🗈 📋                                                                                                    |
| L                                                            |                                                                                                    | 追加されたクライアントシークレットの<br>「値」を、テキストファイル等に保存し<br>ておいてください。<br>※「値」は、後から参照できなくなります。<br>わからなくなった場合は、クライアント<br>シークレットを削除して再作成してください。                                                                                       |
|                                                              |                                                                                                    | 0                                                                                                    |

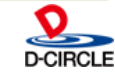

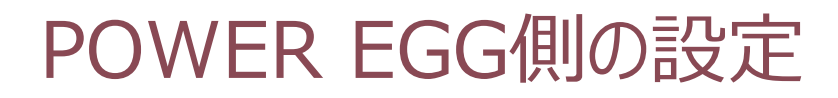

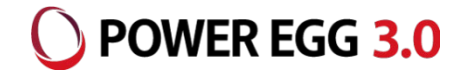

### POWER EGG上で、Office365連携に必要な情報を設定します。

POWER EGG[システム設定]-[システム環境の設定]-[Office365連携設定]

|                               | -              |                                                          |              | —                      |                                |
|-------------------------------|----------------|----------------------------------------------------------|--------------|------------------------|--------------------------------|
| システム環境の設定                     |                |                                                          |              |                        |                                |
| < >                           | ■システム環境の設      | 定(Office365連携設定)                                         |              |                        |                                |
| ♣ 共通操作                        | ○ 設 定          |                                                          |              |                        |                                |
| ログイン・パスワード環<br><sup>条</sup> 境 | * は必須項目です。     |                                                          |              |                        |                                |
| ☆ ナビビュー分割画面                   | テナントID         |                                                          |              |                        |                                |
| ♣ ナビビュー環境                     | 4= < 7 \. h ID | Office365のテナントIDを入力してくたさい。                               |              |                        |                                |
| ★ メール環境                       | 00170          | Azure ADに登録したクライアントIDを入力してください。                          |              |                        |                                |
| ★ ログ・閲覧履歴環境                   | +-             | the state of the second state of the second state of the |              |                        |                                |
| ☀ 個人設定                        |                | Azure ADで作成したキーを入力してください。                                |              |                        |                                |
| ※ テーマ設定                       | チャット連携         | ●有効にする ○無効にする                                            |              | ※ チャット連携(Team          | s)は、Ver3 2c以降で                 |
| * Office365連携設定               | (Teams)        | 社員アイコンメニューに「Teamsチャット」を表示する場合は"有                         | 効にする"を指定します。 | 利用可能です。                |                                |
| ★ SAML認証設定                    | ○ 設 定          |                                                          |              |                        |                                |
| テナントID                        | : Offic        | e365のテナントID(メール)                                         | アドレスの@以      | ↓降の部分、ドメ-              | (ン名)                           |
| クライアントI                       | D :アプリ         | ケーション(クライアント)ID                                          | ※ アプリケーミ     | ノョンの「概要」で研             | 寉認できます。                        |
| t_                            | ・カライ           | アントシークレットの「値」                                            |              | ダッシュボード > アプリの登録 > POW | EREGG                          |
| +-                            | - 771.         |                                                          |              | POWEREGG               |                                |
|                               |                |                                                          |              | ○ 検索(Ctrl+/) 《         | 直 削除 (⊕ エンドポイント                |
|                               |                |                                                          |              | ₩ 概要                   | 新しく強化されたアプリの登録へようこそ<br>ご希望ですか? |
|                               |                |                                                          |              | 📣 クイックスタート             | 表示名                            |

チャット連携(Teams): 社員アイコンメニューからTeamsを起動する場合は、"有効にする"を指定

13

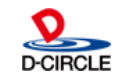

アプリケーション (クライアント) ID 4ba51fd1-e9b6-4431-b08d-a3e3c57bebba

管理

ブランド

# POWER EGGへのシングルサインオン

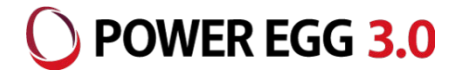

POWER EGGへOffice 365のアカウントでシングルサインオンする場合、下記のURLにアクセスします。

- URL: https://サーバー名/pe4j/aadlogin
- ※ POWER EGGヘアクセスするブラウザで事前にOffice 365ヘサインインしていない場合、 Office 365のサインイン画面へ移動されます。 Office 365ヘサインインすると、POWER EGGにシングルサインオンされます。

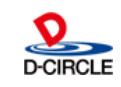

SharePointへのアシストメッセージの表示

SharePointにWebパーツとしてPOWER EGGのURLを設定します。 POWER EGGへのログインは、SSOで自動的に行われます。

設定するURL: https://サーバー名/pe4j/aadlogin4sharepoint

| <b>ホーム</b><br>事業レポート | 1                                                   | 1       |
|----------------------|-----------------------------------------------------|---------|
| 報告書フォルダ<br>報告書担当先    | アシストメッセージ                                           | 同申請・決裁へ |
| ごみ箱                  | ○グループウェア                                            |         |
| 2 32 7 0 America     | 伝言メモか3件のります。<br>電子会議室の投稿が11件あります。<br>掲示板の新着が3件あります。 | -       |
|                      |                                                     | 64      |
|                      |                                                     |         |

SharePointポータルにアシストメッセージを表示する場合は、POWER EGGはhttpsプロトコルで アクセスするように設定する必要があります。 (httpsでないと、ブラウザのセキュリティによりページが表示できません)

SharePointの設定方法の詳細は、別紙「モダンUIのポートレット登録方法」をご参照ください。

15

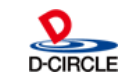

) POWER EGG 3.0

# SharePointへのアシストメッセージの表示 OPWER EGG 3.0

SharePointポータルにアシストメッセージを表示する際、ブラウザの制限により、POWER EGG サイトへの Cookie 情報の送信が正しく行われず、正常に表示されない場合があります。 この問題を回避するため、下記の通り、POWER EGG のアプリケーションサーバで Cookie に「SameSite=None」属性を追加する設定を行ってください。 なお、POWER EGG オープンクラウド(POC)のお客様につきましては、弊社にてこの設定を行うため、 SharePoint 連携を使用される場合はサポートまでご連絡ください。

- ・Glassfish 版の場合
  - 下記ファイルをエディタで開く
     C:¥PE4J¥Apache24¥conf¥extra¥httpd-ssl.conf
     ※C:¥PE4Jの部分は、POWEREGGのインストール先に応じて読み替えて下さい。
  - 2. </VirtualHost>の前に下記の1行を追加 Header edit Set-Cookie ^(.\*)\$ \$1;SameSite=None

(設定例)

変更前:</VirtualHost>

変更後: Header edit Set-Cookie ^(.\*)\$ \$1;SameSite=None </VirtualHost>

16

3. 「POWEREGG HTTP Server」サービスを再起動

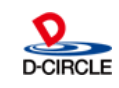

# SharePointへのアシストメッセージの表示

- ・Interstage 版の場合
  - 下記ファイルをエディタで開く
     C:¥Interstage¥F3FMahs¥conf¥httpd.conf
     ※C:¥Interstageの部分は、Interstageのインストール先に応じて読み替えて下さい。
  - 2. <VirtualHost \*:443>セクションの </VirtualHost>の前に下記の1行を追加 Header edit Set-Cookie ^(.\*)\$ \$1;SameSite=None

(設定例)

- 変更前: </VirtualHost>
- 変更後:Header edit Set-Cookie ^(.\*)\$ \$1;SameSite=None </VirtualHost>

17

3. 「Interstage HTTP Server 2.4」サービスを再起動

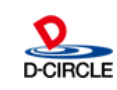

POWER EGG 3.0

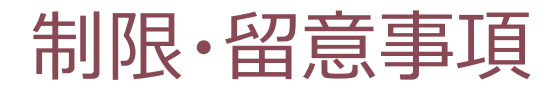

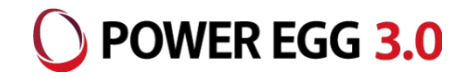

- 下記機能は、Office 365のシングルサインオンには対応していません。(※POWER EGGに登録されているユーザーIDとパスワードでログインする必要があります)
  - ・PCリマインダー
  - ・リマインダー for iPhone
  - ・リマインダー for Android
  - ・スマートフォン版
  - ・組織図エディタ
- Ofiice 365連携を行うには、POWER EGG へ HTTPS でアクセスできるよう設定する必要があります。
- Office 365連携を行うには、POWER EGG の Web サーバが以下のネットワーク要件を満たしている必要があります。
  - ・HTTPS プロトコルにてインターネットにアクセスできること
  - ・インターネット上の以下のホストの名前解決ができること graph.microsoft.com
- ログインしていない状態から、POWER EGGの特定のページにアクセスするときに表示される「ログイン画面」はOffice 365の認証連携に対応していません。
- POWER EGGナビビューのe-Mailタブには、Office 365の受信トレイの未読メールのみが表示されます。
   受信トレイ配下に作成したフォルダ内の未読メールは表示対象になりません。

18

• SAML認証連携との併用はできません。

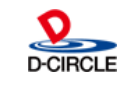

### 制限·留意事項

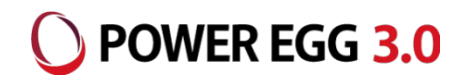

リバースプロキシや負荷分散装置を使用している場合、それらから POWER EGG サーバへの通信で、下記の HTTP リクエストヘッダが設定されるようにしてください。

・x-forwarded-host: クライアントからアクセスするホスト名

※ Apache をリバースプロキシとして使用する場合、デフォルトで設定されるため、設定不要です。

•x-forwarded-proto: https

※ POWER EGG サーバ側でも https で動作している場合は、設定不要です。

・x-forwarded-port: クライアントからアクセスするポート番号

※ 同じポート番号を使用している場合は、設定不要です。

設定例) Aapche をリバースプロキシとして使用している場合

httpd-ssl.conf の末尾の、</VirtualHost> の前に下記2行を追加し、Apache を 再起動してください。

19

RequestHeader set x-forwarded-proto 'https'

RequestHeader set x-forwarded-port '443'

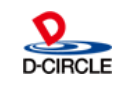